# <u> 在 windows 7 執行 Freesurfer 之說明</u>

# 心智影像研究中心 葉丁瑞講授

下載軟體:

- virtualbox4.3.40 : <u>http://download.virtualbox.org/virtualbox/4.3.40/VirtualBox-4.3.40-110317-Win.exe</u>
- ubuntu12.04 : <u>http://ftp.ubuntu-tw.org/mirror/ubuntu-releases/12.04.5/ubuntu-12.04.5-desktop-amd64.iso</u>
- freesurfer5.3.0 (centos6\_X86\_64 版)
   <u>ftp://surfer.nmr.mgh.harvard.edu/pub/dist/freesurfer/5.3.0/freesurfer-Linux-centos6\_x86\_64-stable-pub-v5.3.0.tar.gz</u>

步驟一:於安裝 windows7 上安裝 virtualbox

於 C:\Users\USER-2\Downloads, 雙擊 名稱為 "VirtualBox-4.3.40-110317-Win.exe "檔案, 即開始安裝 virtualbox。

|                | Welcome to the Oracle VM<br>VirtualBox 4.3.40 Setup<br>Wizard                                                                                |
|----------------|----------------------------------------------------------------------------------------------------|
|                | The Setup Wizard will install Oracle VM VirtualBox 4.3.40 on<br>your computer. Click Next to continue or Cancel to exit the<br>Setup Wizard. |
| Version 4 3 40 |                                                                                                    |

(1)執行安裝程序,先確認 virtualbox 版本為 Version4.3.40 後,按"Next"。

| H Oracle VM VirtualBox 4 3 40                | Setup                                                                                                    |                                                                                                    | 23                                                     |                                      |
|----------------------------------------------|----------------------------------------------------------------------------------------------------|----------------------------------------------------------------------------------------------------|--------------------------------------------------------|--------------------------------------|
| Custom Setun                                 | , octop                                                                                                    | E Brender                                                                                                    | North Contraction of the                               | (2)確認安裝路                             |
| Select the way you want fea                  | tures to be installed.                                                                                                    |                                                                                                    |                                                        | Files\Oracle\Vi<br>備註:安裝路            |
| Click on the icons in the tree               | below to change the w                                                                                                    | ay features will be inst                                                                                                    | alled.                                                 |                                      |
| VirtualBox Aj                                | poplication<br>alBox USB Support<br>alBox Networking<br>VirtualBox Bridger<br>VirtualBox Host-C<br>alBox Python 2.x Su              | Orade VM VirtualBox<br>application.<br>This feature requires<br>your hard drive. It ha<br>subfeatures selected<br>subfeatures require 7 | 4.3.40<br>144MB on<br>is 3 of 3<br>. The<br>40KB on yo |                                      |
| Location: C:\Program File                    | es\Orade\VirtualBox\                                                                                                    |                                                                                                    | Browse                                                 |                                      |
| Version 4.3.40                               | ik Usage 📄 🦳 < Ba                                                                                                    | ick Next >                                                                                                    | Cancel                                                 |                                      |
|                                              | Potus                                                                                                    |                                                                                                    | 22                                                     | (3)習慣上我不能                            |
|                                              | Setup                                                                                                    | E permit                                                                                                    |                                                        | //////////////////////////////////// |
| Custom Setup<br>Select the way you want feat | ures to be installed.                                                                                                    |                                                                                                    |                                                        | JA WEAT                              |
| Please choose from the option                | is below:<br>esktop                                                                                                    |                                                                                                    |                                                        |                                      |
| Create a shortcut in the O                   | uick Launch Bar                                                                                                    |                                                                                                    |                                                        |                                      |
| Register file associations                   |                                                                                                    |                                                                                                    |                                                        |                                      |
| Version 4.3.40                               | Sec.                                                                                                    | k Next >                                                                                                    | Cancel                                                 |                                      |
| Oracle VM VirtualBox 4.3.40                  |                                                                                                    |                                                                                                    | 22                                                     | (4)′疨" Yes "                         |
|                                              | Warning:<br>Network In<br>Installing the Oracle VI<br>feature will reset your<br>disconnect you from th<br>Proceed with installatio | terfaces<br>M VirtualBox 4.3.40 Ne<br>network connection an<br>ne network.                                                              | tworking<br>nd temporarily                             |                                      |
| Version 4.3.40                               |                                                                                                    | Yes                                                                                                    | No                                                     |                                      |
| 2005                                         |                                                                                                    | Contraction of Canada Contraction of Contraction                                                                                        |                                                        |                                      |

徑為 C:\Program rtualBox,按" Next "。 徑可自行修改。

會點選這三個 option。

| B Oracle VM VirtualBox 4.3.40 Setup                                                                                                    | (5) 按" Install "                |
|----------------------------------------------------------------------------------------------------|---------------------------------|
| Ready to Install<br>The Setup Wizard is ready to begin the Custom installation.                                                                          |                                 |
| Click Install to begin the installation. If you want to review or change any of your installation settings, click Back. Click Cancel to exit the wizard. |                                 |
| Version 4.3.40 Cancel Cancel                                                                                                    | _                               |
| Oracle VM VirtualBox 4.3.40 Setup                                                                                                    | (6) 安裝過程大概是 1-2 分鐘。依硬體設備<br>而定。 |
| Uracle Vri Virtualdox 4.3.40                                                                                                    | _                               |
| Please wait while the Setup Wizard installs Oracle VM VirtualBox 4.3.40. This may take several minutes.                                                  |                                 |
| Status:                                                                                                    |                                 |
|                                                                                                    |                                 |
|                                                                                                    |                                 |
|                                                                                                    |                                 |
| Version 4.3.40 < Back Next > Cancel                                                                                                    |                                 |
| 岁 Oracle VM VirtualBox 4.3.40 Setup                                                                                                    | (7)安裝完成,按" Finish "。            |
| Oracle VM VirtualBox 4.3.40<br>installation is complete.                                                                                                 |                                 |
| Click the Finish button to exit the Setup Wizard.                                                                                                    |                                 |
| Start Oracle VM VirtualBox 4.3.40 after installation                                                                                                    |                                 |
| Version 4.3.40 < Back Finish Cancel                                                                                                    |                                 |
|                                                                                                    |                                 |

3

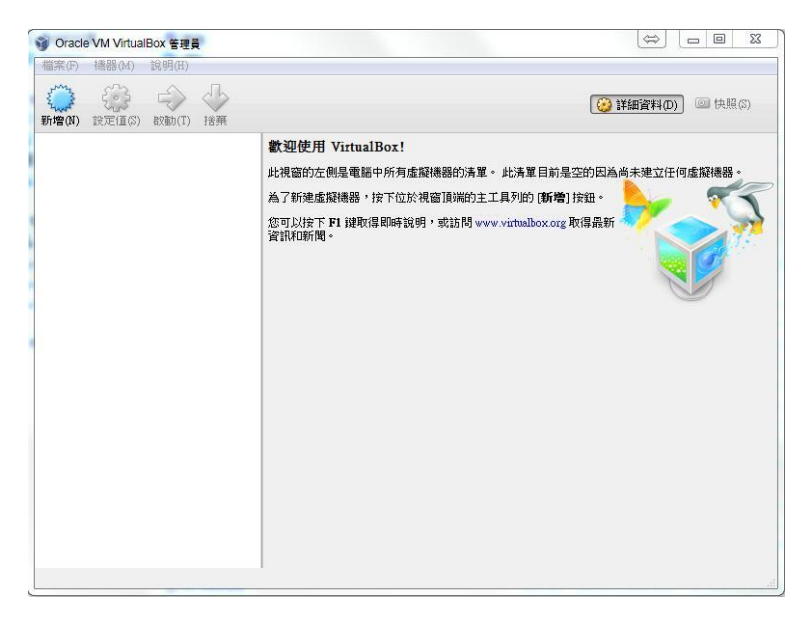

(8)出現右上方"蝴蝶"(windows) 和"企鵝"
(Linux),即可接續安裝 Ubuntu 12.04。點選 左上角"新增"。

步驟二:安裝 Ubuntu 12.04

| 名稱和          | 作業系統                                                          | 版本:Ubuntu(64- |
|--------------|---------------------------------------------------------------|---------------|
| 諸選擇新<br>多統類刑 | 所虛擬機器的描述性名稱,並選取您打算在其上安裝的作業<br>u。 VictualBox 將使用整個選擇的名稱來識別計選異。 | 按"下一步"        |
| 名稱(N):       | Ubuntu 12.04                                                  |               |
| 類型(T):       | Linux 🔹 📢                                                     |               |
| 版本(♥):       | Ubuntu (64-bit)                                               |               |
|              | ee 55                                                         |               |
|              |                                                               |               |
|              |                                                               |               |

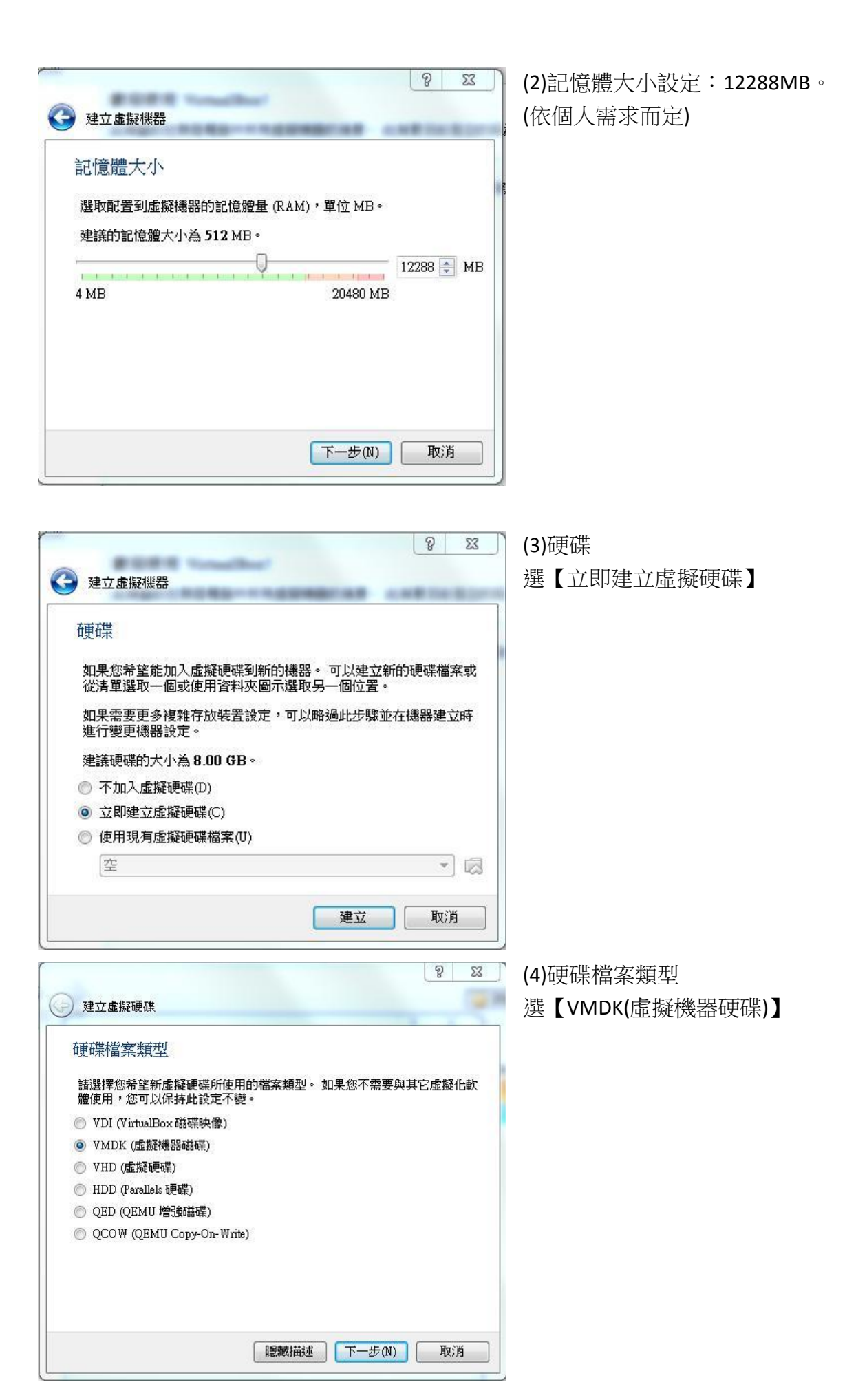

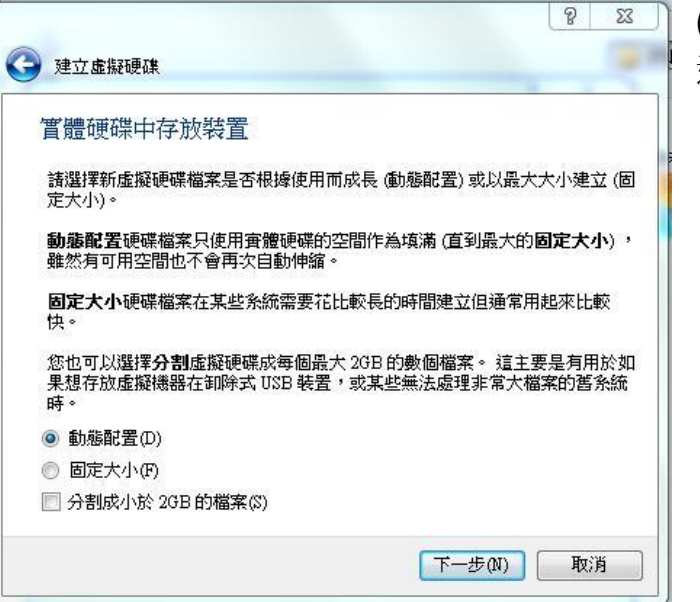

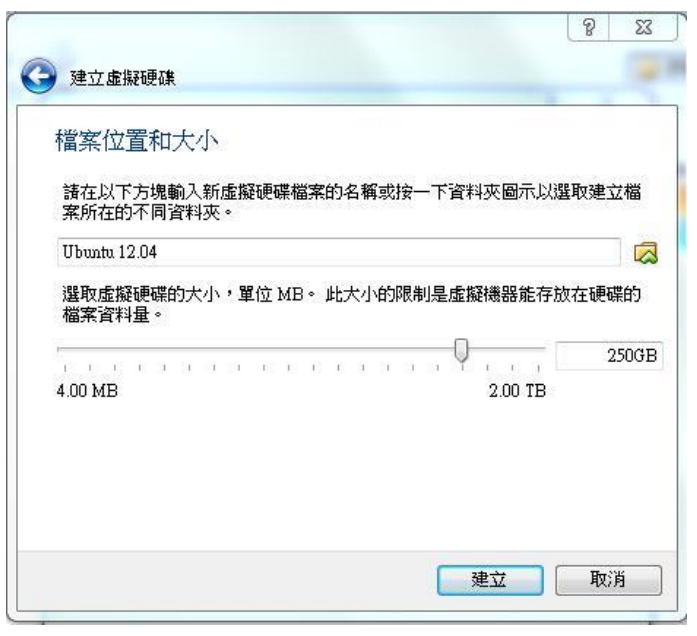

(7)點選 【Ubuntu 12.04】, 接續安裝。

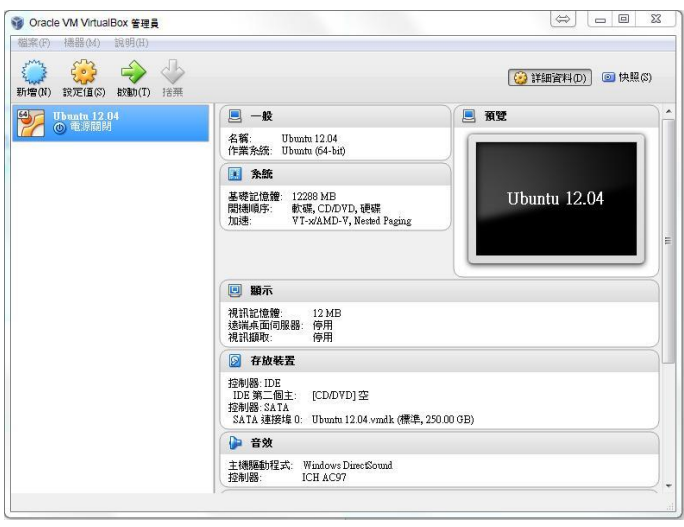

(5)實體硬碟中存放裝置 選【動態配置】

(6)檔案位置和大小

位置: C:\Users\USER-2\VirtualBox VMs

大小: 250GB

建立後,Ubuntu 僅完成一半安裝。

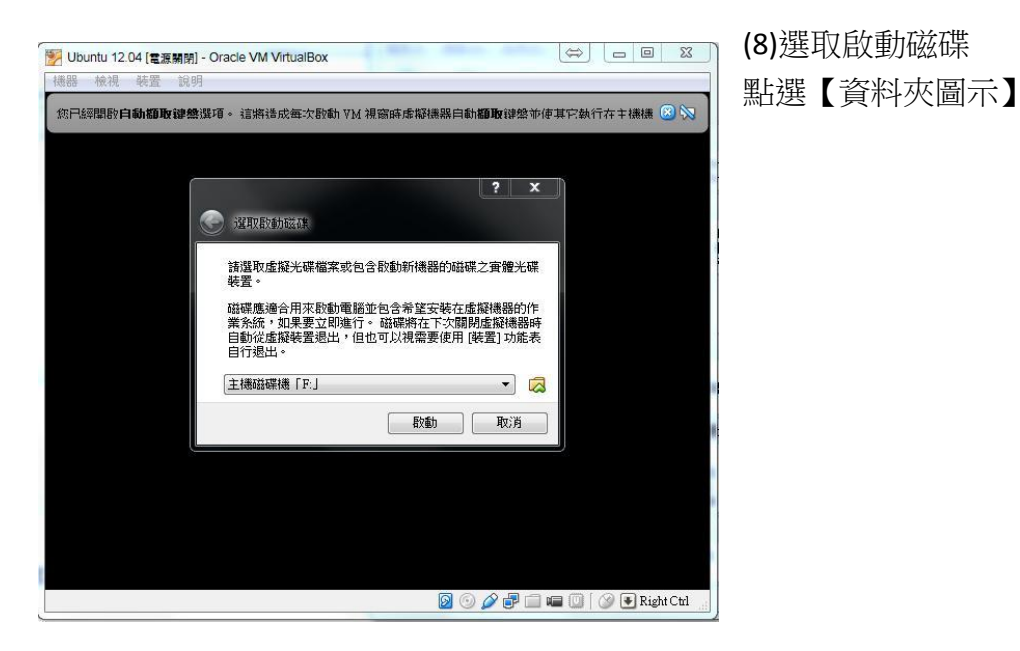

#### 請選擇虛擬光確檔案 83 P ) - 🌙 • 電腦 • 新姓 • 4**9** //# » · · · · 組合管理 ▼ 新増資料3 ☆ 我的景愛 ▶ 下載 ■ 東面 >> 最近85位置 ♥ Dropbox 名稱 修改日期 類型 🗃 ubuntu-12.04.5-desktop-amd64.iso 2017/5/25 上午 0... WinRAR 屋缩檔 776,192 KB ○ 媒體種 ○ 文俳 ○ 音樂 ● 相訳 ○ 周片 電相 本態磁珠(C:) 新増磁球區(D:) 新増磁球區(E:) Magaconst(C:) 檔案名稱(N): ubuntu-12.04.5-desktop-amd64.iso 所有虛擬光確檔案 (\*.dmg \*.iso \*.c ▼ 開設苔描(O) 取満

## (9)於於 C:\Users\USER-2\Downloads, 點選 ubuntu 安裝 iso 檔。

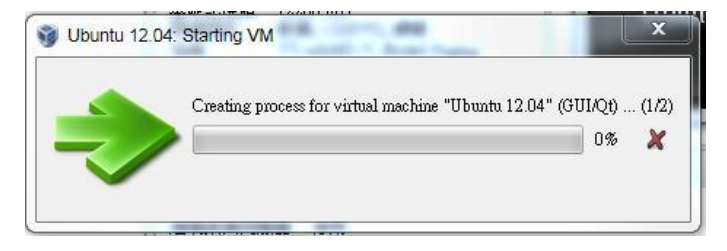

(10)開始安裝。 (依硬體設備,需數分鐘。)

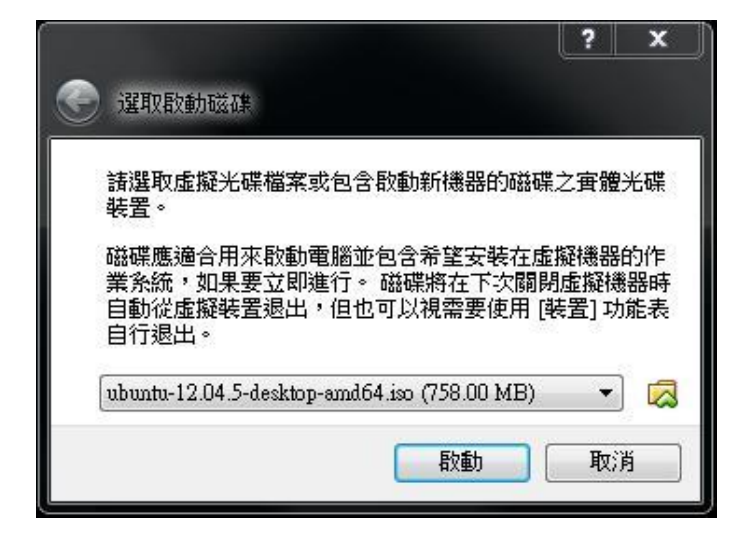

(11)選取啟動硬碟 確認【ubuntu-12.04.5-desktopamd64.iso(758MB)】 點選【啟動】。

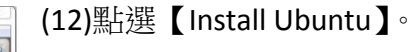

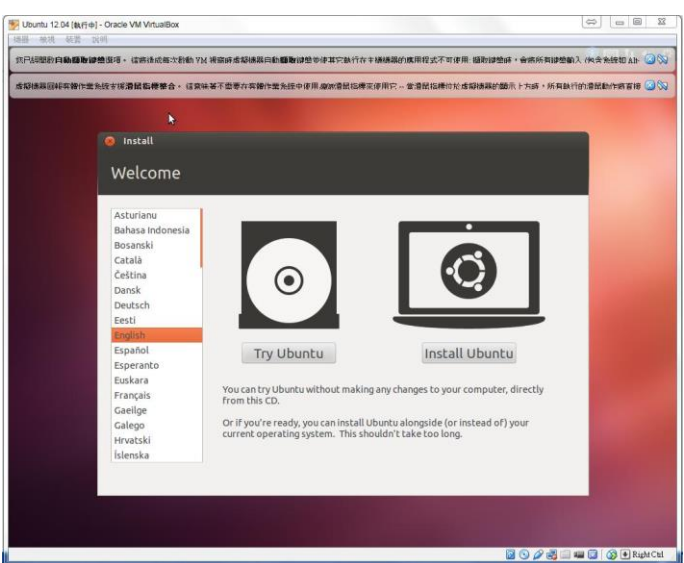

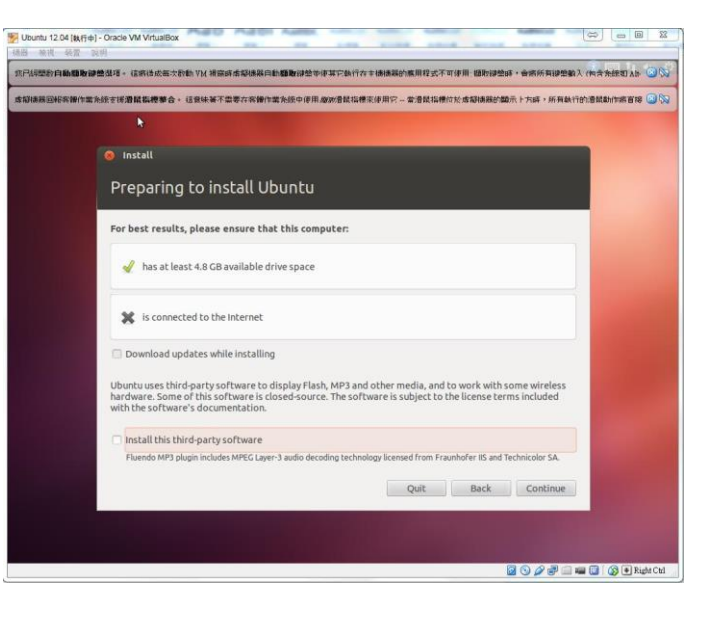

## (13)不點任何選項,點選【Countinue】。

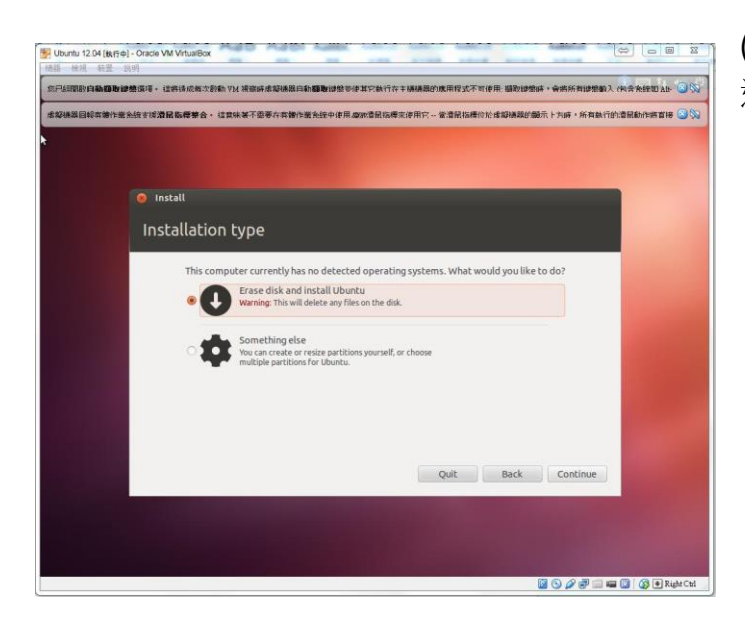

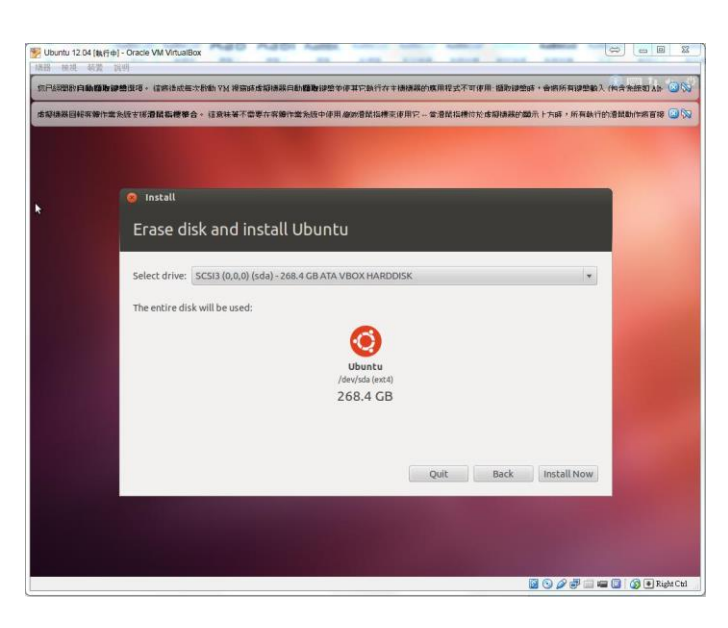

(14)Installation type 選【Erase disk and install Unbuntu】, 點選 【Countinue】。

(15)確認【SCSI3(0,0,0)(sda)-268.4GB VBOX HARDDISK】 點選【Install Now】。

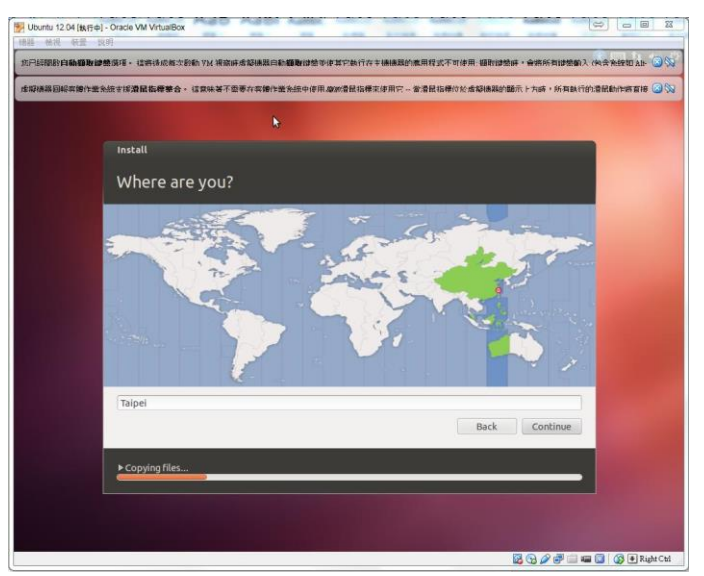

(16)Were are you? 選【TAIPEI】, 點選【Continue】。

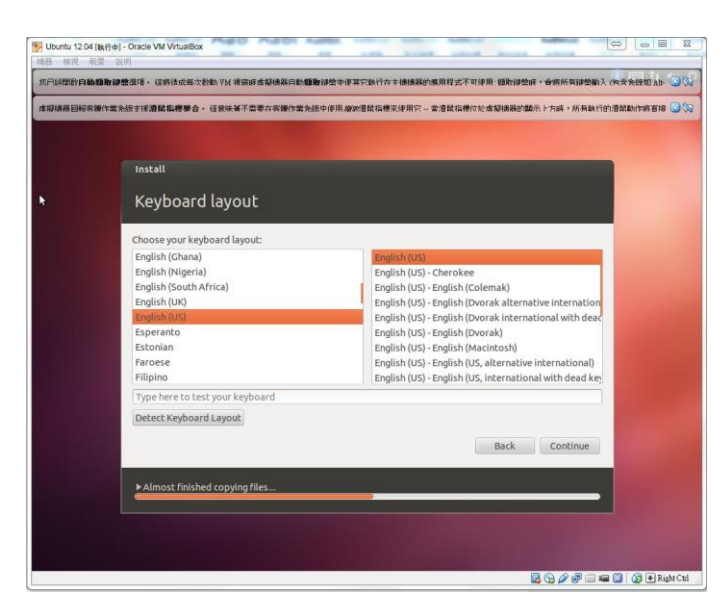

## (17)Keyboard layout 選【Engliah(US)】、【Engliah(US)】 點選【Continue】。

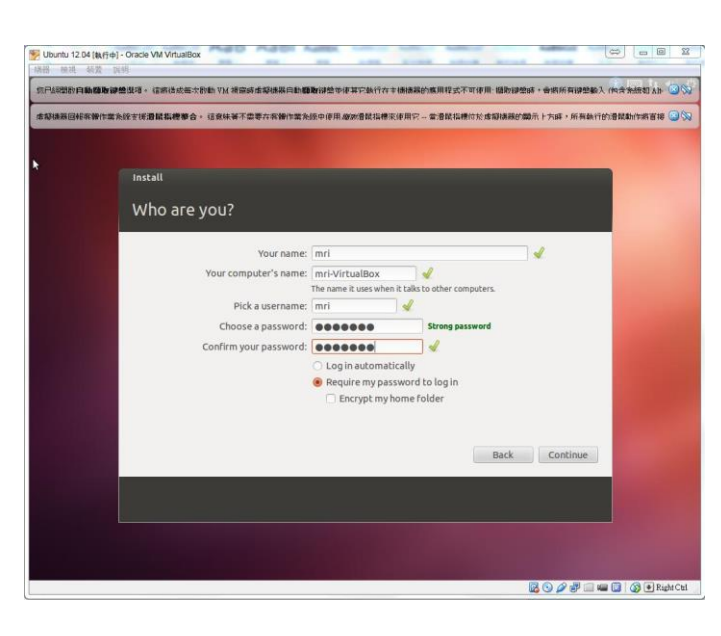

(18)Your name: mri
Choose a password: MRI1234
Confirm your password: MRI1234
(名稱和密碼,依個人喜好設定。)

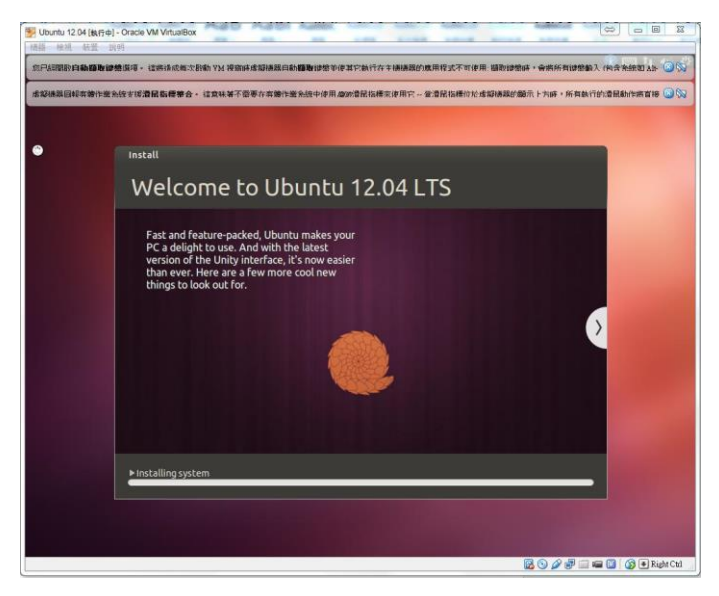

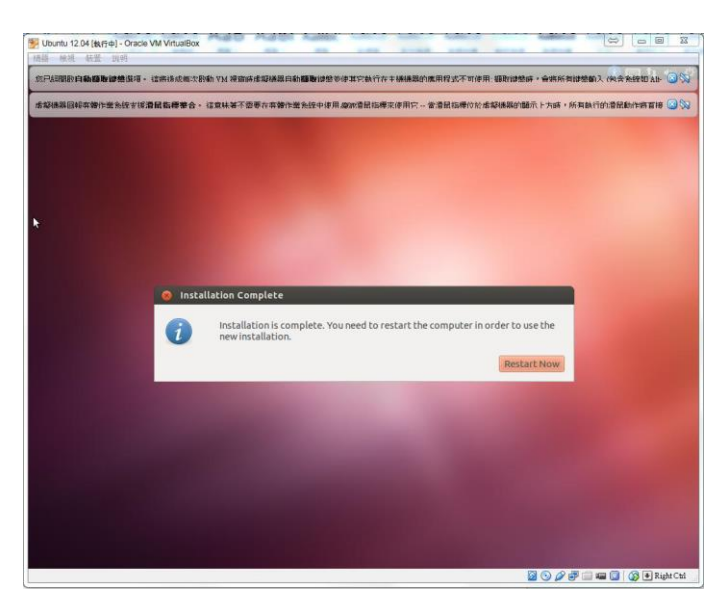

## (19)開始安裝 Ubuntu 12.04 LTS。

(20)Installation is complete. 點選【Restart Now】。

(21)出現 Please remove installation media and close the tray(if any) then press ENTER: 按鍵盤 【Enter】。

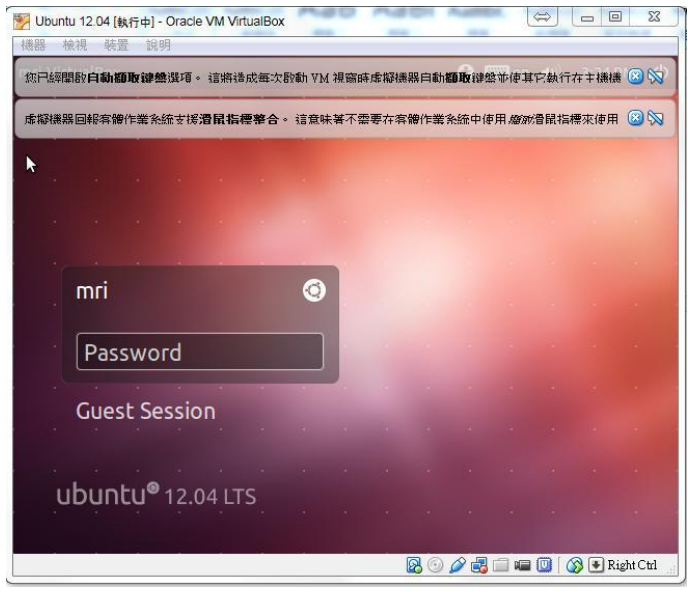

\$ <u>- 0</u> X 🧃 Oracle VM VirtualBox 答理員 新增(N) 設定值(S) 🧐 Ubuntu 12.04 - 設定位 📃 一般 存放裝置 12.0 Eist7 1 条統 存放裝置樹(S) 屬性 📃 顯示 CD/DVD 光碟機(D): IDE 第二個主 合 控制器: IDE 🙆 存放装置 \_\_\_\_\_ 即時 CD/DVD(L) ③ 空 ▶ 音效
 ● 網路 🙈 控制器: SATA 資訊 類型: --大小: --位置: --🛛 🔯 Ubuntu 12.04 vmdk ◎ 序列埠
② USB 附加到: --📄 共用資料夾 BBQQ 確定 取消 說明(H) SATA 連接埠 0: Ubuntu 12.04.vmdk (標準, 250.00 GB) 🍃 音效 主機驅動程式: Windows DirectSound 控制器: ICH AC97

(23)首先,確認 Ubuntu12.04 狀態為【已儲存】 然後,點選【設定值】->【存放裝置】 最後,確認【控制器:IDE】為【空】。

(22)輸入密碼。然後關閉 ubuntu。

![](_page_12_Picture_0.jpeg)

(24)執行【Ubuntu 12.04】, 點選【裝置】、【插入 Guest Addition CD 映像…】 安裝部分封包。

注意:不要將 Ubuntu12.04 升級為 14.04。

(25)VBOXADDITIONS\_4.3.40\_110317 點選【Run】<sup>。</sup>

(26)輸入密碼【MRI1234】

![](_page_13_Picture_0.jpeg)

(27)出現【Press Return to close this window…】 按鍵盤【Enter】, Ubuntu 即重開機。

## (28)設定 terminal

於 Dash home 搜尋 terminal(終端機),開啟 terminal。 點選【Lock to Launcher】,將 terminal 設定在 Launcher。

![](_page_13_Picture_4.jpeg)

(29)更改 root 密碼

由於 root 初始設定是隨機,故先修改 root 密碼。 於 terminal 上輸入【sudo passwd root】 Enter new UNIX password: MRI1234 Retype new UNIX password: MRI1234 passwd: password updated successfully 即修改成功。

mri@mri-VirtualBox: ~ mri@mri-VirtualBox: ~S sudo passwd root [sudo] password for mri: Enter new UNIX password: Retype new UNIX password: passwd: password updated successfully mri@mri-VirtualBox: ~S echo \$SHELL /bin/bash mri@mri-VirtualBox: ~\$

(30)確認 SHELL 格式 輸入【echo \$SHELL】 顯示路徑【/bin/bash】,即代表為 bash。 本人習慣修改 SHELL 為 tcsh

![](_page_14_Picture_0.jpeg)

(31)install tcsh
輸入【sudo apt-get install tcsh】即開始安裝,
安裝完成後,於 terminal 輸入【tcsh】,
Ubuntu 關機。再執行 Ubuntu12.04。

(32)確認 SHELL 為 tcsh 於 terminal 輸入【echo \$SHELL】,確認路徑【/bin/tcsh】

步驟三:安裝 FreeSurfer

![](_page_14_Picture_4.jpeg)

(1)連結資料夾

首先,於D槽建立 ubuntu\_data 和 virtualbox 裝置 -> 共用資料夾設定..,機器資料夾選取 D:/Ubuntu\_data。 接續,terminal 輸入【su root】和密碼 【MRI1234】,即進入 root 狀態。並於 /home/mri/路徑下建立 ubuntu\_data 資料夾。 最後,於terminal 輸入【mount -t vboxsf ubuntu\_data//home/mri/ubuntu\_data/】

(2)安裝 freesurfer 5.3.0

將 freesurfer 安裝檔放置在 D:/ubuntu\_data 路徑下,

於 ubuntu terminal 中輸【cd ubuntu\_data】和

安裝指令【tar -C /usr/local -xzvf freesurfer-Linux-centos4\_x86\_64-stable-pub-v5.3.0.tar.gz】, 即開始安裝。

(3)確認安裝

terminal 輸入【exit】跳出 root。 接續,輸入【pwd】確認路徑【/home/mri】 最後,輸入【../../usr/local/】和【ls】,確認是否有【freesurfer】資料夾。

| 🛞 🖨 💿 root@mri-VirtualBox: ~                                                                                                    |                                |
|----------------------------------------------------------------------------------------------------|--------------------------------|
| GNU nano 2.2.6 File: /home/mri/.tcshrc                                                                                                    | (4)freesurfer 壞項設定             |
| <pre>setenv DISPLAY :0.0 setenv SUBJECTS_DIR /home/mri/ubuntu_data</pre>                                                                                                    | Terminal 輸入【cd】回到/home/mri     |
| setenv FREESURFER_HOME /usr/local/freesurfer<br>source \$FREESURFER_HOME/SetUpFreeSurfer.csh                                                                                                  | · 接續驗↓【pico ~/ tcshrc】,谁↓瑨谙铅完。 |
| setenv FSFAST_HOME /usr/local/freesurfer/fsfast<br>setenv MNI_DIR /usr/local/freesurfer/mni                                                                                                   | 政領期八【pico /.tcsinc】,進八環境政定。    |
| set path = ( \$path /usr/bin \$path \${FREESURFER_HOME}/bin)                                                                                                    |                                |
|                                                                                                    |                                |
|                                                                                                    |                                |
|                                                                                                    |                                |
|                                                                                                    |                                |
|                                                                                                    |                                |
| AC Get Help AC WriteOut AR Read 7 Lines  <br>AC Get Help AC WriteOut AR Read File AV Prev Page AK Cut Text AC Cur Pos<br>AX Exit AD Justify AW Where Is AV Next Page AU UnCut TextAT To Spell |                                |
| 內容輸入                                                                                                    |                                |
| setenv DISPLAY : 0.0                                                                                                    |                                |
| setenv SUBJECTS_DIR /home/mri/ubuntu_data                                                                                                    |                                |
| setenv FREESURFER_HOME /usr/local/freesurfer                                                                                                    |                                |
| source \$FREESURFER_HOME /SetUpFreeSurfer.csh                                                                                                    |                                |
| setenv FSFAST_HOME /usr/local/freesurfer/fsfast                                                                                                    |                                |
| setenv MNI_DIR /usr/local/freesurfer/mni                                                                                                    |                                |
| set path = ( \$path /usr/bin \$path \${FREESURFER_HO                                                                                                    | ME}/bin)                       |
| 輸入完成後 按鍵盤 【ctrl+x】, 接續按【y】, 最後                                                                                                    | 後關閉 terminal 再開啟。              |

| 🛞 🖨 🗊 Terminal                                                                                                    |
|----------------------------------------------------------------------------------------------------|
| <pre> freesurfer-Linux-centos6_x86_64-stable-pub-v5.3.0 Setting up environment for FreeSurfer/FS-FAST (and FSL) FREESURFER HOME /usr/local/freesurfer/fsfast FSF_OUTPUT_FORMAT nil.gz SUBJECTS_DIR /home/mri/ubuntu_data NNI_DIR /usr/local/freesurfer/mni nri-VirtualBox:~&gt;</pre> |

(5)確認環境 再次開啟 terminal 後,若出現 ----freesurfer-Linux-centos6\_x86\_64-stable-pub-v5.3.0-----和下排六行文字,即代表 freesurfer 環境設定成 功。

### (6)Freesurfer Registration

於瀏覽器中 輸入網址 【 https://surfer.nmr.mgh.harvard.edu/registration.html 】, 填寫相關資料後, 按【IAGREE】。於信箱中取得 freesurfer 帳號和隨機密碼。如下"="內四排內容

===

dinxxxxx@gmail.com xxxxx(數字)

#### \*CHXsc9ENxxxx

#### FSE6xBgRm.xxx

===

取得帳號密碼後,於 terminal 輸入【 pico \$FREESURFER\_HOME/.license 】

![](_page_16_Picture_4.jpeg)

(7)freesurfer 安裝完成

Terminal 輸入【freesurfer -version】, 確認出現

You are running this version of FreeSurfer:

freesurfer-Linux-centos4\_x86\_64-stable-pub-v5.3.0。 即確認成功安裝。

# 封包安裝法

# 心智影像研究中心 葉丁瑞講授

下載軟體:

- virtualbox4.3.40 : <u>http://download.virtualbox.org/virtualbox/4.3.40/VirtualBox-4.3.40-110317-Win.exe</u>
- Ubuntu 12.04 package fmri.ncku.edu.tw//tw/download/20170603\_0604\_freesurfer\_vbm/ubuntu12.04.zip

步驟一:安裝 virtualbox 首先安裝 virtualbox4.3.40 同 p.1-3

步驟二:安裝 ubuntu12.04 封包

(1) Ubuntu 12.04 package 下載後解壓縮,放置 C:\Users\USER-2\VirtualBox VMs 路徑下方。

| I Oracle VM VirtualE             | Box 管理員 |                                                                                                    |
|----------------------------------|---------|----------------------------------------------------------------------------------------------------|
| 檔案(F) 機器(M)                      | 說明(H)   |                                                                                                    |
| <ul> <li>新増(N) 設定値(S)</li> </ul> | (T) 指展  | (读) 详细资料(D)) (10) 快照(6)                                                                                                    |
|                                  |         | 數學使用 VitualBox!<br>此視窗的左側是電腦中所有虛擬機器的清重。此清單目前是空的回為烏未建立任何虛擬機器。<br>為了粉理虛擬機器。按下匹於視窗詞解的主工具列的 動物 許知。<br>您可以指下 FI 證取得影時說明,或訪問 www.vitualbox.org 取得最新<br>資訊和新聞。 |

(2)安裝 ubuntu 封包

工具列點選【機器】,下拉選單點選【加入】。

|                                                                                                    |                  |                 |         |       |     |     | - |
|----------------------------------------------------------------------------------------------------|------------------|-----------------|---------|-------|-----|-----|---|
| 合管理 ▼ 新増資料非                                                                                                    |                  |                 |         |       | 811 | - 💷 | 0 |
| 我的最爱                                                                                                    | 名稱               | 修改日期            | 類型      | 大小    |     |     |   |
| 🎉 T:#X                                                                                                    | Logs             | 2017/6/2 下午 04: | 檔案資料夹   |       |     |     |   |
| 三 桌面                                                                                                    | ubuntu12.04.vbox | 2017/6/2 下午 02: | VBOX 檔案 | 10 KB |     |     |   |
| 💹 最近的位置                                                                                                    |                  |                 |         |       |     |     |   |
| Stopbox                                                                                                    |                  |                 |         |       |     |     |   |
|                                                                                                    |                  |                 |         |       |     |     |   |
|                                                                                                    |                  |                 |         |       |     |     |   |
| ■ 媒體価 =                                                                                                    |                  |                 |         |       |     |     |   |
| ■ 媒體種 目<br>■ 文件                                                                                                    |                  |                 |         |       |     |     |   |
| ■ 媒體極 =<br>■ 文件<br>■ 全件                                                                                                    |                  |                 |         |       |     |     |   |
| ■ 媒體極 =<br>■ 文件<br>■ 音樂<br>■ 視期                                                                                                    |                  |                 |         |       |     |     |   |
| <ul> <li>&gt;&gt; 媒體極</li> <li>&gt;&gt; 文件</li> <li>♪ 音樂</li> <li>●</li> <li>●</li> <li>●</li> <li>●</li> <li>●</li> <li>●</li> <li>○</li> <li>□</li> <li>片</li> </ul>                      |                  |                 |         |       |     |     |   |
| <ul> <li>○ 媒律価</li> <li>◎ 文件</li> <li>⑦ 音樂</li> <li>● 御川</li> <li>■ 図片</li> </ul>                                                                                                    |                  |                 |         |       |     |     |   |
| <ul> <li>• 媒種種</li> <li>■ 文件</li> <li>● 音樂</li> <li>■ 視問</li> <li>■ 図片</li> <li>■ 電局</li> <li>● 電局</li> </ul>                                                                               |                  |                 |         |       |     |     |   |
| <ul> <li>- 媒種種 ■</li> <li>- 文件</li> <li>→ 音樂</li> <li>● 視測</li> <li>■ 図片</li> <li>● 電相</li> <li>▲ 本状磁溴(C:)</li> <li>● 新始電源(C:)</li> </ul>                                                   |                  |                 |         |       |     |     |   |
| <ul> <li>○ 文件</li> <li>○ 文件</li> <li>● 音樂</li> <li>● 法規</li> <li>● 西片</li> <li>● 本規磁鉄 (C.)</li> <li>● 新規(G)(C.)</li> <li>● 新規(G)(C.)</li> <li>● 新規(G)(C.)</li> <li>● 新規(G)(C.)</li> </ul>   |                  |                 |         |       |     |     |   |
| <ul> <li>媒律価</li> <li>文件</li> <li>文件</li> <li>書 決却</li> <li>書 決却</li> <li>書 決却</li> <li>雪 図片</li> <li>電話</li> <li>本期総議選(C)</li> <li>新特徴議選(C)</li> <li>新特徴議選(C)</li> <li>新特徴議選(C)</li> </ul> |                  |                 |         |       |     |     |   |

(3)安裝 vbox 檔案
於 C:\Users\USER-2\VirtualBox VMs\ubuntu12.04 路
徑,點選【ubuntu12.04.vbox】
然後按【開啟舊檔】。
即安裝完成。

![](_page_18_Picture_0.jpeg)

(4)確認安裝成功

開啟 terminal,確認

----freesurfer-Linux-centos6\_x86\_64-stable-pubv5.3.0-----

和下排六行文字,即代表 ubuntu 安裝成功。